## WIFI 最新的 BT5 以集成 16G 字典

卡王破解步骤一:

启动桌面上的卡王管理软件。切换到"可用网络"选项来调整天线角度,使目标路由位置最佳 卡王破解步骤二:

1,把下载下来的绿色版虚拟机解压,打开文件夹:

根据上面的提示按次序依次输入项目的序号 1-9,至完成。

如果安装当中出现硬件安装的对话框,如下图所示:

请选择"仍然继续"安装按钮

2,点 Vmware.exe 图标

开始新建虚拟机:

新建虚拟机步骤如下:

启动刚新建的虚拟机

在虚拟机的启动过程当中我们需要添加网卡,如下图所示,在虚拟机的可移动设备中的 usb 设备中的 realtek usb 设备打上勾。

我们点击左下角的图标,在弹出的对话框中输入 spoonwep 命令

,进入 BT3 系统,再点击左下角第二个图标开启一个命令窗口,输入: spoonwep,回车后十 秒左右弹出 spoonwep2 程序:

NET CARD 网卡接口选择 WLAN0(备注:带N的网卡此项选择 R A 0)

DRIVER 驱动 选择 NORMAL

## MODE 模式 选择 UNKNOWN VICTIM

点击 NEXT 进入下一步

3.点击右上角 LAUNCH 按纽(点完后会变成 A B O R T ), 2 0 秒左右程序会扫描到周围无线 信号。

ESSID 路由广播名称

MAC 路由的地址

CHAN 使用的频道

POW 信号强度

## DATA 数据包

CLIS 空白代表无客户端,打钩则代表有客户端;

(备注:无线网卡搜索一陈后,被搜索到的无线信号的SSID将会以列表显示。如果某加密 无线信号的CLIS方框内有"勾",表示该无线信号此刻拖有客户端,这时破解会高效、快 速一些。如果你选中了这样的无线信号,紧接着窗口的下方会显示出客户端列表,你应该把下 方的客户端也选中一项参与破解。不要迷信一定要带客户端才能破解,没有客户端的AP也 可以破解,理论上POW值大于18的都可以破解)

有客户端模式比无客户端成功率要高,选中打算破解的路由,下面会显示当前所有连接到这个路由的客户端,选择一个 POWER PACKETS 都比较高的客户端(如上图)

然后点 SELECTION OK 转到 ATTACK PANEL 窗口:

第一个下拉菜单有四个选项,后面三个可作为无客户端攻击模式,其中: APRREPLAY ATTACK (有客户端时用) P0841REPLAYATTACK (次次选) CHOPCHOP & FORGEATTACK (次选) FRAGMENTATION & FORGE A TTACK (首选) 第二个下拉菜单有 3 个选项,其中: ???LENGTH (不指定加密位数,首选) 128BITSLENGTH (指定 128 位加密,次选) 64BITSLENGTH (指定 64 位加密,次选) 两个下拉菜单右边 InjRATE 是每秒发包数量,选默认的 600 既可。 选择好两个下拉菜单,点击左边 LAUNCH 按钮(点完后会变成 ABORT),开始破解,一般十分钟 内密码可以出来。 此时注意观察抓包窗口,如果 10 分钟内 D A T A 没有快速增长,则换一种攻击模式。 最下面的 wep key 既是破解出来的密码: AE07938C6F(无需输入冒号)